## Mealtime Cafeteria Online Registration

Marian Catholic uses Mealtime for its cafeteria payments. Parents make payments online so that their students can use their ID's to purchase lunch. Students can also bring their own lunches instead of purchasing food from the cafeteria. To register and purchase food in the cafeteria, please follow the directions below. Keep in mind that students are only allowed to have a negative balance of \$5.00 in their account before they are unable to purchase lunch. Please make sure your student's account is up to date.

| My Q | Make school lunch deposits, pay fees, and<br>manage cafeteria accounts from anywhere on<br>any device.<br>Register now for your FREE account. | Sign In/Register for My MealTime<br>Username<br>Password<br>Password                                                           |
|------|----------------------------------------------------------------------------------------------------|----------------------------------------------------------------------------------------------------|
|      |                                                                                                    | Sign In Register<br>Forgot your username or password?                                                                          |
|      |                                                                                                    | MealTime Apply Online<br>Applications for Free & Reduced Meals<br>Click to apply for free meals for the 2019-2020 school year! |
|      |                                                                                                    | Google Play                                                                                                    |

1. Open an Internet browser and go to <u>http://www.mymealtime.com</u>.

2. Click on *Register*.

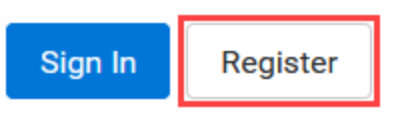

3. You will be prompted to enter your date of birth and agree to the Terms of Use. Click **OK**.

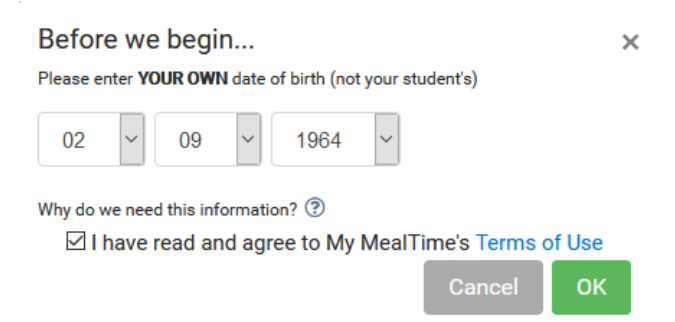

- 4. Fill out the registration form's required fields.
- 5. Click on the *Register* button once you have filled out the required fields on the registration form.

| Please fill in the fields below to create your MealTime Online parent profile. You are entering YOUR information here not your student's information. |                                                               |  |
|----------------------------------------------------------------------------------------------------|---------------------------------------------------------------|--|
| Username                                                                                                    | Username must be at least 8 characters long                   |  |
| Password                                                                                                    | Password requirements Uppercase character Lowercase character |  |
| Repeat Password                                                                                                    | Vumber     Special character     Becharacters long            |  |
| First Name                                                                                                    | ×                                                             |  |
| Last Name                                                                                                    | ✓                                                             |  |
| Email                                                                                                    | ∠                                                             |  |
| Repeat Email                                                                                                    | ►                                                             |  |
| Phone Number<br>(Optional)                                                                                                    | ( >) > Ext >                                                  |  |
| Security Question                                                                                                    | Please select a security question                             |  |
| Security Answer                                                                                                    |                                                               |  |
|                                                                                                    | Cancel Register                                               |  |

6. Upon successful completion of the registration form, you should get a registration confirmation page.

Your registration was successful. An email has been sent to the address  $\qquad$  x on file.

7. Click on *Add Student*.

Welcome to My MealTime! You will need to add a student to your account before you can perform any other actions.

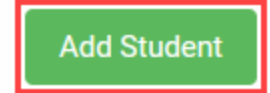

8. Click on *New*.

Add student

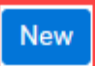

 In the *State* dropdown, choose *Illinois*. In the *School Name* box, begin typing *Marian Catholic HS*. Choose *Marian Catholic HS* from the dropdown list. Make sure it is Marian Catholic in Chicago Heights, IL.

|            | School Name                                                             |        |
|------------|-------------------------------------------------------------------------|--------|
| Illinois ~ | Marian cath                                                             |        |
|            | Marian Catholic HS<br>Marian Catholic High School   Chicago Heights, IL | Cancel |

10. Enter your student's ID number and their first name. Please do not enter their nickname. Click *Add*.

| Schoo                   | ol Name             |            |
|-------------------------|---------------------|------------|
| Illinois 🗸 Mar          | ian Catholic HS     |            |
| Student ID 💿            | Student's First Nam | ne         |
| 12345                   | Homer               |            |
|                         |                     | Cancel Add |
| 11. Your student is now | added.              |            |
| Cafeteria Accour        | nt                  | Edit       |
| Mike Carlson   Mar      | rian Catholic HS    |            |

12. Repeat steps 8-11 to add additional students.

## Adding Funds to a Student Accounts

Mealtime requires a minimum of \$25.00 for a deposit. If you need to, you can drop off cash/check payments to Cathy Lilek in the Tuition office. In order for same day deposits to get added before lunch is served, it will need to be made by 9:30 a.m. Students should not buy food for other students.

- 1. Open an Internet browser and go to <u>http://www.mymealtime.com</u>.
- 2. Sign into My MealTime.
- For each student, click on *Add \$*. Select/enter an amount to deposit. Either click on *Go to Checkout* or *Add to Cart* if you have more than one student you are

depositing for. If you clicked on Add to Cart, click on the **complete** your deposit.

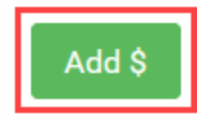